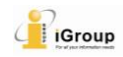

# 【ManageBac 用户】如何永久删除已存入 Turnitin 存储库的文稿?

自 2022 年 6 月 7 日起,通过 ManageBac 使用 Turnitin 的用户可由机构管理员永久删除存入 Turnitin 存储库的文稿。具体步骤如下:

### 一、教师请求永久删除

步骤一: 在 ManageBac 的界面中, 依次点击"班级"、"Task & Units" 以及包含删除文稿的 作业名。

| =                                                         |                                                                                                    | -                              | · ≥                                                                                                    |
|-----------------------------------------------------------|----------------------------------------------------------------------------------------------------|--------------------------------|----------------------------------------------------------------------------------------------------|
| General<br>Dashboard<br>Momeroom                          | IB DP Chinese A Uterature HL (Grade 10) > A Tasks & Units       Image: A transmission of the transmission of the transmission of transmission of transmission o                 | -                              | ⊘ Add Task<br>⊜ Import Tasks                                                                                           |
| Portfolio                                                 | Tasks & Units IA - Gradebook Messages Calendar Files                                                                                                    | Members                        | Task Schedule<br>1 Completed   7 Planned Tasks this Term<br>Task Assessment                                            |
| Academics<br>Year Group ><br>Classes ~                    | Upcoming Tasks • September 2021 - August 2022; Se                                                                                                    | emester 2 (2nd half) (current) | Gradebook                                                                                                    |
| Chinese A Literature HL (Grade 10)  See all Classes       | INI         Demo Task 6 ()           25         Formative           Itomework         Itomework                                                                                                    | AH :                           | Task Categories 🗸 🗸                                                                                                    |
| Groups     Parents Association                            | Image: State of the state of the s |                                | Adding & Assessing Tasks<br>How to create tasks, add resources,<br>receive student submissions, grade and<br>annotate. |
| Insights<br>Curriculum<br>Curriculum Engagement Analytics | JUN         Test Task 001 ()           30         Formative         Paper         2/2 Students         ()         Thursday at 4:30 PM                                                                                                    | AH, :                          | <ul> <li>Configure Task Categories &amp; Grade<br/>Scales</li> <li>How to configure your class</li> </ul>              |
| Student Directory                                         | ANI Demo Task 002 ()<br>30 Formative Paper @ 10/2/3048881s () Thursday at \$40 PM                                                                                                    | AH, I                          | assessment settings.                                                                                                   |
| ੳ Guides & Handbooks                                      | Att Turnitin Demo Tack 5.0<br>31 Formative Homework © 1/2 Student O: Sunday at 1:30 PM                                                                                                    | <b>AH</b> :                    |                                                                                                    |
| FariaOne School OS                                        | JUL     Turnitin Demo Task 3 ⊙       31     Summative       Homework     ● 1/2 Students       ⊙ Sunday at 1:30 PM                                                                                                    | AH :                           | 0                                                                                                    |

#### 步骤二:进入 ManageBac 的作业设置界面,点击右侧的"Feedback Studio"。

| = <b>.</b>                         |                                                                        | + 🛛 🏭 🕀 🖬 🖌 📕                           |
|------------------------------------|------------------------------------------------------------------------|-----------------------------------------|
| General<br>Dashboard               | 18 DP Chinese A Literature HL (Grade 10) > 🍫 Tasks & Units > All Tasks | Z Edit Task                             |
| B Homeroom                         | 🞄 📢 🧧 🕺 📆 🖿 🌌                                                          | Deport to PDP                           |
| ✓ Reviews & Progress               | Tasks & Units IA Gradebook Messages Calendar Files Members             | E Devete lask                           |
| Portfolio                          |                                                                        | 🖂 Send reminder to class                |
| Academics                          | Task Details                                                           | D Submit coursework to Turnitin         |
| 😥 Year Group >                     |                                                                        | Feedback Studio                         |
| 🖨 Classes 🗸 🗸                      | 30 Formative Paper © 2/2 Students (5) Thursday at 4:30 PM              | Show Results Hide Results               |
| Chinese A Literature HL (Grade 10) |                                                                        | Author                                  |
| # See all Classes                  | Assessment                                                             | Ann He                                  |
| Groups                             |                                                                        |                                         |
| R Parents Association              |                                                                        | Task History                            |
| Insights                           | Points (Max 100) Comments                                              | Created Jun 20, 2022 at 4:35 PM         |
| Curriculum                         |                                                                        | * Last Updated: Jun 20, 2022 at 5:41 PM |
| 66 Engagement Analytics            | 🗇 Dronbox 🖉 2/2 Students                                               |                                         |
| Student Directory                  |                                                                        |                                         |
| Explore                            | Status Student File(s) Annotation Turnitin                             |                                         |
| Guides & Handbooks                 | 📄 Tills/#MRAntificial_Intelligence.docx 📀 🖄 🔋 100%                     |                                         |
| Al OSC Home                        |                                                                        |                                         |
| FariaOne School OS                 |                                                                        | 0                                       |
|                                    | A disrupting plagiarism educator guide O 🖪 I 14%                       | <b>.</b>                                |

**步骤三**: 在作业收件箱中找到所要删除的文稿(一次只能删除一篇), 点击 Options 列中的 "•••", 选择"Request permanent deletion"。

## 🔊 turnitin

| (i) Dashboard                                                          | IB D                     | P Chinese A Lite | erature HL (Grade 10)              |                                |        |            |                    |          | 🛎 2 🌐        |
|------------------------------------------------------------------------|--------------------------|------------------|------------------------------------|--------------------------------|--------|------------|--------------------|----------|--------------|
| <ul> <li>(a) Homeroom</li> <li>(b) ∠ Reviews &amp; Progress</li> </ul> | ←                        | Test Task 001    |                                    |                                |        |            |                    |          |              |
| Portfolio                                                              | $\overline{\mathcal{Q}}$ | Assignment Inbox | Analytics Peermark -               |                                |        |            | ۹                  | 0        | <b>o</b>     |
| Academics                                                              |                          |                  |                                    |                                |        |            | _                  |          |              |
| 🐖 Year Group >                                                         | Se                       | arch             |                                    |                                |        |            | C                  | Dov      | vnload All 👻 |
| 옵 Classes ~                                                            | _                        | Author           | Paper Title                        | Uploaded                       | Viewod | Grada      | Similarity         | Flago    | Ontions      |
| Chinese A Literature HL (Grade                                         |                          | Author           | Paper Inte                         | uploaded                       | viewed | Grade      | Similarity         | Flags    | Options      |
| CAS & EE (Grade 10)                                                    |                          | Trial Student    | disrupting_plagiarism_educator_g   | Jun 21st 2022,<br>11:25 AM CST | ø      | <b>A</b>   | • 14%              | -        | •••          |
| See all Classes                                                        |                          | Trial Student    | bluewhale text manipulations.docx  | Jun 21st 2022.                 | Ø      |            | <b>100%</b>        |          | <b></b> ]    |
| Groups                                                                 | 0                        |                  |                                    | 11:23 AM CST                   | ~      | ſ          | Copy Paper II      | )<br>)   |              |
| Parents Association                                                    |                          | Trial Student    | essaysubmission.pdf                | Jun 21st 2022,<br>11:20 AM CST | ø      | <b>B</b> 1 | Upload<br>Download |          |              |
|                                                                        |                          | test test        | bluewhale_with_flags.pdf           | Jun 20th 2022,                 | ø      |            | Remove From        | n Inbox  |              |
|                                                                        |                          |                  |                                    | 5:38 PM CST                    |        | → l        | Request perm       | anent de | letion       |
| 660 Engagement Analytics                                               |                          | Trial Student    | Tii试验稿Artificial_Intelligence.docx | Jun 20th 2022,                 | ø      | ø          | <b>— 100%</b>      | -        | ••••         |
| Student Directory                                                      |                          |                  |                                    | 5:08 PM CS1                    |        |            |                    |          |              |
| பீ Guides & Handbooks                                                  |                          |                  |                                    |                                |        |            |                    |          |              |
| A OSC Home                                                             |                          |                  |                                    |                                |        |            |                    |          |              |

## 步骤四:阅读永久删除的说明,点击"Continue"。

| General                               | IB DP Chinese A Literature HL (Grade 10)                                                                     | 🛎 2 🕀       |
|---------------------------------------|----------------------------------------------------------------------------------------------------|-------------|
| <ul> <li>Dashboard</li> </ul>         | ← Test Task 001                                                                                              |             |
| lomeroom                              |                                                                                                    |             |
| ✓ Reviews & Progress                  | D     Assignment Inbox     Analytics     Peermark                                                            | <b>\$</b>   |
| Portfolio                             |                                                                                                    |             |
| Academics                             | Search C Dow                                                                                                 | nload All 👻 |
| 😡 Year Group >                        | C Author Nity Flage                                                                                          | Ontions     |
| 옵 Classes ~                           | Permanent deletion request                                                                                   | options     |
| Chinese A Literature HL (Grade<br>10) | Trial Student     Key are about to cand a request for this paper to be delated permanently form Turallin     |             |
| CAS & EE (Grade 10)                   | Trial Student We will delete the unloaded file, any grading, and the Similarity Report as soon as we have    |             |
| See all Classes                       | approval from your Turnitin Administrator.                                                                   |             |
| Groups                                | Trial Student Administrators can recover papers up to 30 days after they have approved a deletion. After % - |             |
| Parents Association                   | this date, the paper is impossible to recover by your administrator or by Turnitin.                          |             |
| Insights                              |                                                                                                    |             |
| Curriculum                            | Cancel Continue                                                                                              |             |
| 000 Engagement Analytics              | 5:08 PM CST                                                                                                  |             |
| Student Directory                     |                                                                                                    |             |
| Explore                               |                                                                                                    |             |
| Guides & Handbooks                    |                                                                                                    |             |
| A OSC Home                            |                                                                                                    |             |

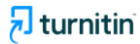

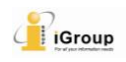

步骤五:在"Reason for deletion"下勾选删除文稿的原因,点击"Continue"。

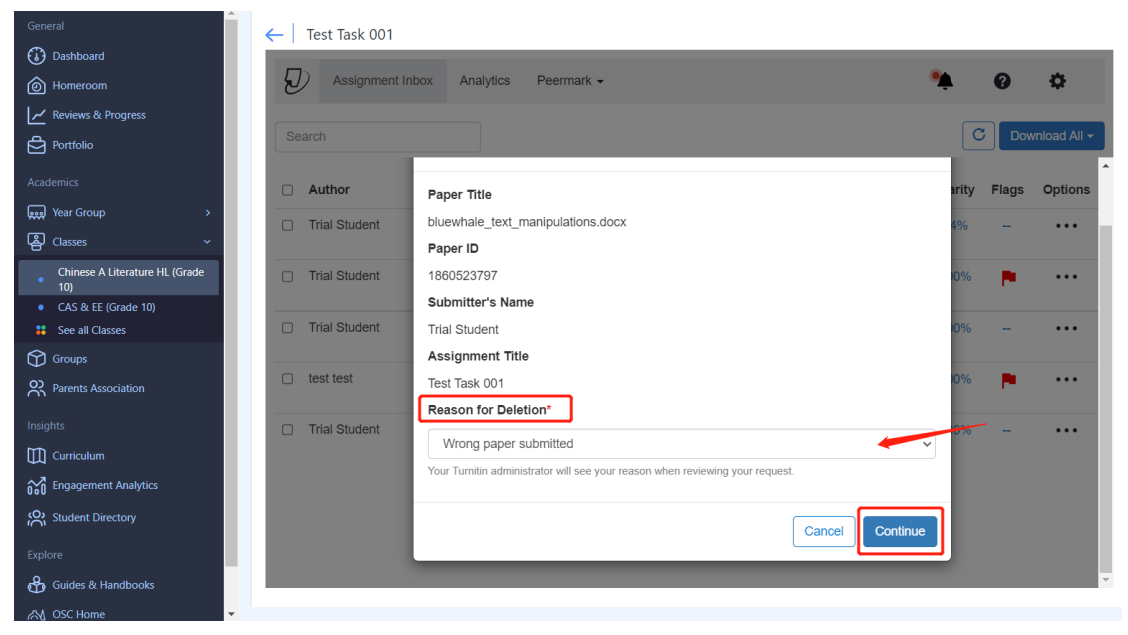

#### 步骤六:输入"DELETE",点击"Confirm"。

| General                        | E Test Task 001                                               |            |             |
|--------------------------------|---------------------------------------------------------------|------------|-------------|
| 🕢 Dashboard                    |                                                               |            |             |
| lomeroom                       | Assignment Inbox Analytics Peermark -                         | 0          | •           |
| ✓ Reviews & Progress           |                                                               |            |             |
| Portfolio                      | Search                                                        | C Dow      | mload All 👻 |
| A se dessi se                  | Paper litle                                                   |            | <b>^</b>    |
| Academics                      | Author bluewhale_text_manipulations.docx                      | rity Flags | Options     |
| 📖 Year Group >                 | Paper ID                                                      | %          |             |
| 옵 Classes ~                    | 1860523797                                                    |            |             |
| Chinese A Literature HL (Grade | Trial Student Submitter's Name                                | 0% 🖪       |             |
| 10)<br>CAS & EE (Grade 10)     | Trial Student                                                 |            |             |
| See all Classes                | Trial Student Assignment Title                                | 0%         |             |
| Groups                         | Test Task 001                                                 |            |             |
| OD Parents Association         | test test Reason for Deletion*                                | D% 🏴       |             |
|                                | Wrong paper submitted                                         |            |             |
| Insights                       | Trial Student Everything look correct? Type DELETE to proceed | D%         |             |
|                                | DELETE                                                        |            |             |
| 660 Engagement Analytics       |                                                               |            |             |
| Student Directory              | Cancel                                                        |            |             |
| Explore                        |                                                               |            |             |
| Guides & Handbooks             |                                                               |            |             |
| A OSC Home                     | •                                                             |            |             |

**步骤七**:完成上述操作后,已提交永久删除请求的文稿旁边会显示一个待删除符号,表示 正在等待管理员的审批。

| turnitin d                                                                         |        |                  |             |                    |                |                        |        |       |               | Ĵ     | iGroup       |
|------------------------------------------------------------------------------------|--------|------------------|-------------|--------------------|----------------|------------------------|--------|-------|---------------|-------|--------------|
| General                                                                            | ←   Te | est Task 001     |             |                    |                |                        |        |       |               |       |              |
| Homeroom                                                                           | Ð      | Assignment Inbox | Analytics   | Peermark -         |                |                        |        |       | •             | 0     | φ            |
| ✓ Reviews & Progress                                                               | _      |                  |             |                    |                |                        |        |       |               |       |              |
| Portfolio                                                                          | Searc  | ch               |             |                    |                |                        |        |       | С             | ; Dow | vnload All 🚽 |
| Academics                                                                          | □ A    | uthor            | Paper Title | e                  | Uplo           | aded                   | Viewed | Grade | Similarity    | Flags | Options      |
| www.Year Group ><br>용 Classes ~                                                    | □ T    | rial Student     | disrupting_ | plagiarism_ed      | Jun :<br>11:2  | 21st 2022,<br>5 AM CST | ø      | ø     | <b>1</b> 4%   |       | •••          |
| Chinese A Literature HL (Grade<br>10)                                              | □ T    | rial Student     | bluewhale_  | _text_manipula     | Jun :<br>11:23 | 21st 2022,<br>3 AM CST | ø      | ø     | <b>e</b> 100% |       | •••          |
| CAS & EE (Grade T0)     E See all Classes                                          | □ T    | rial Student     | essaysubn   | nission.pdf        | Jun :<br>11:20 | 21st 2022,<br>0 AM CST | ø      | ø     | <b>e</b> 100% |       | •••          |
| Groups<br>Parents Association                                                      | 🗆 te   | est test         | bluewhale   | _with_flags.pdf    | Jun :<br>5:38  | 20th 2022,<br>PM CST   | ø      | ø     | <b>e</b> 100% | •     | •••          |
| Insights<br>Curriculum<br>중 Engagement Analytics<br>옷 Student Directory<br>Explore | o T    | rial Student     | Tii试验稿A     | rtificial_Intellig | Jun :<br>5:08  | 20th 2022,<br>PM CST   | ø      | ø     | • 100%        | -     | •••          |
| Guides & Handbooks                                                                 |        |                  |             |                    |                |                        |        |       |               |       |              |

#### 二、管理员删除文稿

教师提交申请后,管理员会收到删除请求的提醒。管理员可登陆管理员界面进行删除操作。 方法如下:

步骤一: 登陆管理员界面, 点击机构账号名称。

| Accounts                      | Instructors                                 |                        |                |                     |             |             |                             |                |        |  |
|-------------------------------|---------------------------------------------|------------------------|----------------|---------------------|-------------|-------------|-----------------------------|----------------|--------|--|
| NOW VIEWING                   | G: HOME                                     |                        |                |                     |             |             |                             |                |        |  |
| About this<br>This is your ad | page<br>dministrator homepage. Your account | s are listed below. To | display a list | of instructors join | ned to an a | ccount, cli | ck the button in the instru | uctors column. |        |  |
| iGrou                         | p Demo                                      |                        |                |                     |             |             |                             |                |        |  |
| Account ID                    | Account Name                                | Status                 | Instructors    | New Account         | Stats       | Edit        | Anonymous Marking           | Integrations   | Delete |  |
|                               |                                             | Active                 |                |                     |             |             |                             |                |        |  |
|                               |                                             | Active                 |                |                     |             |             |                             |                |        |  |
|                               | Institution Name                            | Active                 | 2              |                     | -           | ٥.          | 1                           | Unconfigured   | ŵ      |  |
|                               |                                             |                        |                |                     |             |             |                             |                |        |  |

## 步骤二:点击"Deletion Requests"标签页。

|                               | b                               |          | jenny zhang   User Info | )   Messages (9 new)   A | Administrator 🔻 🛛 | English ▼   Co | ommunity   🕐 Help | Live Chat (Offline) | Logout |
|-------------------------------|---------------------------------|----------|-------------------------|--------------------------|-------------------|----------------|-------------------|---------------------|--------|
| turnitin                      |                                 |          |                         |                          |                   |                |                   |                     |        |
| Accounts Instructors          | Deletion Requests               | Stats    | Rubric/Form Library     | QuickMark Library        |                   |                |                   |                     |        |
| NOW VIEWING: HOME             | Deleti                          | Requests |                         |                          |                   |                |                   |                     |        |
| About this page               |                                 |          |                         |                          |                   |                |                   |                     |        |
| This page displays your accou | int's products and their limits | i.       |                         |                          |                   |                |                   |                     |        |
| Status for acco               | unt                             |          |                         |                          |                   |                |                   |                     |        |

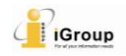

#### 步骤三: 勾选需要删除的文稿 (可多选), 点击"Delete from Database"按钮。

| Accounts                                              | Instructors Stat                                     | s Deletion Requests                                                    | Rubric/Form Library                                          | QuickMark Library                                               |                                                         |                                   |                                                    |
|-------------------------------------------------------|------------------------------------------------------|------------------------------------------------------------------------|--------------------------------------------------------------|-----------------------------------------------------------------|---------------------------------------------------------|-----------------------------------|----------------------------------------------------|
| OW VIEWING: H                                         | HOME >                                               |                                                                        |                                                              |                                                                 |                                                         |                                   |                                                    |
| About this p                                          | bage                                                 |                                                                        |                                                              |                                                                 |                                                         |                                   |                                                    |
| Deletion requests<br>After approval, pa<br>recovered. | will appear on this page<br>opers are immediately of | ge. Instructors can request for a<br>deleted and not available for sin | any paper submitted to one<br>imilarity matching. There is t | of their classes to be permane<br>then a 30 day window in which | ently deleted. You can the<br>you can recover the file. | n either contro<br>After 30 days, | n the request or reject it.<br>the paper cannot be |
|                                                       |                                                      |                                                                        |                                                              |                                                                 |                                                         |                                   |                                                    |
| Pending D                                             | eletion Reque                                        | sts                                                                    |                                                              |                                                                 |                                                         |                                   |                                                    |
| Pending De                                            | eletion Reque                                        | sts<br>~                                                               |                                                              | Reject Request                                                  | Delete from Database                                    | Downloa                           | d Pending Requests Log                             |
| Pending Da<br>NOW VIEWING:                            | Pending Requests                                     | Sts                                                                    | l.                                                           | Reject Request                                                  | Delete from Database<br>REQUESTED BY                    | Downloa<br>PAPER ID               | d Pending Requests Log                             |
| Pending D<br>NOW VIEWING:<br>AUTHOR                   | eletion Reque<br>Pending Requests<br>PAPER TITLE     | REASON FOR DELETION<br>Remove personal data                            | ı                                                            | Reject Request<br>STATUS<br>Pending Requests                    | Delete from Database<br>REQUESTED BY                    | Downloa<br>PAPER ID               | d Pending Requests Log<br>DATE REQUESTED           |

#### 步骤四:阅读永久删除的说明,点击"Continue"。

| turnitin         D           Accounts         Instructors         Stats         Deletion                                                                                                    | Permanent deletion                                                                                                    | × |                                                                                                    |
|----------------------------------------------------------------------------------------------------|----------------------------------------------------------------------------------------------------|---|----------------------------------------------------------------------------------------------------|
| NOW VIEWING: HOME > IGROUP CHINA K-12<br>About this page<br>Deletion requests will appear on this page. Instructors car<br>After approval, papers are immediately deleted and not av-<br>recovered.<br>Pending Deletion Requests<br>NOW VIEWING: Pending Requests<br>AUTHOR PAPER TITLE REA<br>Ann He Wrow | You are about to approve your selected papers for deletion.<br>We will:<br>• Remove the submission from the assignment inbox.<br>• Delete any associated grading.<br>• Delete the Similarity Report so the papers will no longer appear in future similarity matches.<br>• Delete the originally uploaded file.<br>You can recover papers up to 30 days after the date of approval (2022-05-13). After 30 days after the date of or Turnitin cannot recover the papers using any method.<br>Cancel |   | You can then either confirm the request or reject it.<br>wer the file. After 30 days, the paper cannot be<br>Database Download Pending Requests Log<br>PAPER ID DATE REQUESTED<br>1809542630 2022-04-13 |

## 步骤五:输入"DELETE",点击"Confirm"。删除操作即完成。

| Accounts Instructors Stats Deletio                                                                                                    | × Permanently delete a paper                                                                                                    |                                                                                                    |
|----------------------------------------------------------------------------------------------------|----------------------------------------------------------------------------------------------------|----------------------------------------------------------------------------------------------------|
| NOW VIEWING:       HOME > IGROUP CHINA K-12         About this page       Deletion requests will appear on this page. Instructors car After approval, papers are immediately deleted and not avrecovered.         Pending Deletion Requests       NOW VIEWING:         NOW VIEWING:       Pending Requests         AUTHOR       PAPER TITLE         REA       Mon | Paper Title<br>Artificial Intelligence<br>Paper ID<br>1809542630<br>Submitter's Name<br>Ann He<br>Class Title<br>Demo Class 5<br>Reason for Deletion | You can then either confirm the request or reject it.<br>wer the file. After 30 days, the paper cannot be<br>Database Download Pending Requests Log<br>PAPER ID DATE REQUESTED<br>1809542630 2022-04-13 |
|                                                                                                    | Wrong paper submitted  Everything look correct? Type DELETE to proceed DELETE Cancel Confirm                                                         |                                                                                                    |

成功删除文稿后,该文稿将从 Turnitin 存储库和教师界面的作业收件箱中删除,同时文稿的成绩、教师评语、相似性报告也将随原文稿永久删除。

#### 三、重要事项,请务必仔细阅读:

#### 1. 管理员可在 30 天内恢复已删除的文稿

文稿被删除后,管理员可在 30 天内恢复该文稿。这 30 天内,该文稿将不会在 Turnitin 存储 库中显示,且 Turnitin 的工作人员也无法访问相关数据。但 Turnitin 会保留足够的数据轨迹, 以便在管理员的请求下恢复文稿。一旦超过 30 天,该文稿和相关数据将从 Turnitin 存储库 中完全删除。

#### 步骤一:点击"NOW VIEWING"右侧的下拉框,选择"Recoverable"。

| W VIEWING: HOME ><br>Dout this page<br>lefon requests will appear on this page. Instructors can request for any paper submitted to one of their classes to be permanently deleted. You can then either confirm the request or reject h.<br>er approval. papers are immediately deleted and not available for similarity matching. There is then a 30 day window in which you can recover the file. After 30 days, the paper cannot be<br>overed.<br>The provide of the provide of the paper are immediately deleted and not available for similarity matching. There is then a 30 day window in which you can recover the file. After 30 days, the paper cannot be<br>overed.<br>The provide of the provide of the provide of the provide of the provide of the provide of the provide of the provide of the provide of the provide of the provide of the provide of the provide of the provide of the file. After 30 days, the paper cannot be coverable Papers<br>WVIEWING: Recoverable Papers<br>WVIEWING: Recovera                                                                                                    | Accounts Instructe                                                                                                    | ors Stats                                                                                               | Deletion Requests                                                                                                   | Rubric/Form Library                                                                           | QuickMark Library                                                                           |                                                                                                    |                                                   |                                                                                                    |
|----------------------------------------------------------------------------------------------------|----------------------------------------------------------------------------------------------------|----------------------------------------------------------------------------------------------------|----------------------------------------------------------------------------------------------------|-----------------------------------------------------------------------------------------------|---------------------------------------------------------------------------------------------|----------------------------------------------------------------------------------------------------|---------------------------------------------------|----------------------------------------------------------------------------------------------------|
| etion requests will appear on this page. Instructors can request for any paper submitted to one of their classes to be permanently deleted. You can then either confirm the request or reject it. ra approval, papers are immediately deleted and not available for similarity matching. There is then a 30 day window in which you can recover the file. After 30 days, the paper cannot be overde.  Reject Requests  Reject Requests  Requests  Requests Requests Requests Req                                                                                                    | W VIEWING: HOME >                                                                                                    |                                                                                                    |                                                                                                    |                                                                                               |                                                                                             |                                                                                                    |                                                   |                                                                                                    |
| etion requests will appear on this page. Instructors can request for any paper submitted to one of their classes to be permanently deleted. You can then either confirm the request or reject it.<br>a urrive were.<br>Reject Request<br>W VIEVING: Pending Requests<br>W VIEVING: Pending Requests<br>Son FOR DELETION<br>Reject Request<br>Reject Request<br>Pending Requests<br>W Termanently Deleted<br>There is then a 30 day window in which you can recover the file. After 30 days, the paper cannot be<br>requests<br>W VIEVING: Pending Requests<br>Son FOR DELETION<br>Reject Request<br>Reject Request<br>Develoat Pending Requests<br>Develoat Pending Requests<br>Develoa                                                                                                    | out this page                                                                                                    |                                                                                                    |                                                                                                    |                                                                                               |                                                                                             |                                                                                                    |                                                   |                                                                                                    |
| Reject Request Delete from Database Download Pending Requests Log<br>AUTHOR Pending Requests Son FOR DELETION STATUS REQUESTED BY PAPER ID DATE REQUESTED<br>Pending Requests Concernation<br>Pending Requests Concernation<br>Pend | etion requests will appe<br>er approval, papers are i<br>overed.                                                                                                    | ar on this page.<br>mmediately dele                                                                     | Instructors can request for any<br>ted and not available for simil-                                                 | y paper submitted to one of<br>arity matching. There is the                                   | their classes to be permar<br>n a 30 day window in whic                                     | nently deleted. You can th<br>h you can recover the file                                           | en either confin<br>. After 30 days,              | n the request or reject it.<br>the paper cannot be                                                         |
| WVIEWING: Pending Requests Ownload Pending Requests Delete from Database Download Pending Requests Log<br>AutHOR Pending Requests SON FOR DELETION STATUS REQUESTED BY PAPER ID DATE REQUESTED<br>Recoverable<br>Permanently Deleted The ut to Pending Requests<br>Permanently Deleted The ut to Pending Requests Pending Requests Deleted from Database Download Pending Requests Log<br>WIEWING: Note: Stats Deletion Requests Rubric/Form Library OuickMark Library<br>WIEWING: HOME > IGROUP CHINA K-12<br>bout this page<br>Delete are immediately deleted and not available for similarity matching. There is then a 30 day window in which you can then either confirm the request or reject<br>ter approval, papers are immediately deleted and not available for similarity matching. There is then a 30 day window in which you can recover the file. After 30 days, the paper cannot be<br>covered.<br>Develop Papers<br>DW VIEWING: Recoverable Papers<br>DW VIEWING: Recoverable Papers<br>DW VIEWING: Recoverable Papers<br>DW VIEWING: Recoverable Papers<br>DW VIEWING: Recoverable Papers<br>DW VIEWING: Recoverable Papers<br>DW VIEWING: Recoverable Papers<br>DW VIEWING: Recoverable Papers<br>DW VIEWING: Recoverable Papers<br>DW VIEWING: Recoverable Papers<br>DW VIEWING: Recoverable Papers<br>DW VIEWING: Recoverable Papers DW VIEWING: Recoverable Papers DW                                                                                                    | ending Deletion                                                                                                    | Request                                                                                                 | s                                                                                                    |                                                                                               |                                                                                             |                                                                                                    |                                                   |                                                                                                    |
| AUTHOR       Areading Requests       SCN FOR DELETION       STATUS       REQUESTED BY       PAPER ID       DATE REQUESTED         Recoverable       Recoverable       Permanently Deleted       Pending Requests       Image: Control of the control of the control of                                                                                                    | W VIEWING: Pending                                                                                                    | Requests 🗸                                                                                              |                                                                                                    |                                                                                               | Reject Request                                                                              | Delete from Database                                                                               | Downloa                                           | d Pending Requests Log                                                                                     |
| Recoverable Permanently Deleted      There the Permanently Deleted      There the Permanently Deleted. You can then either confirm the request or reject      There approval, papers are immediately deleted and not available for similarity matching. There is then a 30 day window in which you can recover the file. After 30 days, the paper cannot be covered.      There the Permanently Deleted      There the Permanently Deleted the Papers      There the Permanently Deleted the Papers      There the Permanently Deleted the Paper Deventoe the Paper Deventoe the P                                                                                                    | AUTHOR Pending                                                                                                    | Requests                                                                                                | ASON FOR DELETION                                                                                                   |                                                                                               | STATUS                                                                                      | REQUESTED BY                                                                                       | PAPER ID                                          | DATE REQUESTED                                                                                             |
| Permanently Deleted 骤二: 勾选要恢复的文稿(可多选), 点击"Recover Paper"。<br>Accounts Instructors Stats Deletion Requests Rubrio/Form Library QuickMark Library<br>W VIEWING: HOME > IGROUP CHINA K-12<br>bout this page letion requests will appear on this page. Instructors can request for any paper submitted to one of their classes to be permanently deleted. You can then either confirm the request or reject for approval, papers are immediately deleted and not available for similarity matching. There is then a 30 day window in which you can recover the file. After 30 days, the paper cannot be covered.<br>Permanently Deleted<br>M VIEWING: Recoverable Papers<br>W VIEWING: Recoverable Coverable Coverable                                                                                                    | Rejected                                                                                                    | able •                                                                                                  | h't know the r                                                                                                    |                                                                                               | Pending Requests                                                                            |                                                                                                    |                                                   |                                                                                                    |
| 读二: 勾选安恢复的义稿(可多述), 点击"Recover Paper"。  Accounts Instructors Stats Deletion Requests Rubric/Form Library QuickMark Library  W VIEWING: HOME > IGROUP CHINA K-12  Dout this page  etion requests will appear on this page. Instructors can request for any paper submitted to one of their classes to be permanently deleted. You can then either confirm the request or reject     a proval, papers are immediately deleted and not available for similarity matching. There is then a 30 day window in which you can recover the file. After 30 days, the paper cannot be overed.  Ecoverable Papers W VIEWING: Recoverable  PAPER ITLE REASON FOR DELETION STATUS REQUESTED PAPER ID DATE APPROV  bluewhale_text_manipulations.docx Wrong paper submitted Recoverable                                                                                                    |                                                                                                    |                                                                                                    |                                                                                                    |                                                                                               |                                                                                             |                                                                                                    |                                                   |                                                                                                    |
| Accounts       Instructors       Stats       Deletion Requests       Rubric/Form Library       QuickMark Library         W VIEWING:       HOME > IGROUP CHINA K-12         Dout this page         letion requests will appear on this page. Instructors can request for any paper submitted to one of their classes to be permanently deleted. You can then either confirm the request or reject or approval, papers are immediately deleted and not available for similarity matching. There is then a 30 day window in which you can recover the file. After 30 days, the paper cannot be overed.         ecoverable Papers       Recover Paper       Download Recoverable Requests L         MUTHOR       PAPER TITLE       REASON FOR DELETION       STATUS       REQUESTED       PAPER ID         bluewhale_text_manipulations.docx       Wrong paper submitted       Recoverable       Recoverable       Recoverable                                                                                                    |                                                                                                    |                                                                                                    |                                                                                                    |                                                                                               |                                                                                             |                                                                                                    |                                                   |                                                                                                    |
| Accounts       Instructors       Stats       Deletion Requests       RubicProm Library       CulickMark Library         W VIEWING:       HOME > IGROUP CHINA K-12         bout this page       Ietion requests will appear on this page. Instructors can request for any paper submitted to one of their classes to be permanently deleted. You can then either confirm the request or reject er approval, papers are immediately deleted and not available for similarity matching. There is then a 30 day window in which you can recover the file. After 30 days, the paper cannot be sovered.         ecoverable Papers       Recover Paper       Download Recoverable Requests L         M VIEWING:       Recoverable       Paper TILE       REASON FOR DELETION       STATUS       REQUESTED       PAPER ID       DATE APPROV         bluewhale_text_manipulations.docx       Wrong paper submitted       Recoverable       Recoverable       Recoverable                                                                                                    | <mark>骤二:</mark> 勾证                                                                                                    | 先要恢复                                                                                                    | 夏的文稿(可                                                                                                    | 多选),点击                                                                                        | "Recover Pa                                                                                 | aper"。                                                                                             |                                                   |                                                                                                    |
| W VIEWING: HOME > IGROUP CHINA K-12<br>boot this page<br>letion requests will appear on this page. Instructors can request for any paper submitted to one of their classes to be permanently deleted. You can then either confirm the request or reject<br>er approval, papers are immediately deleted and not available for similarity matching. There is then a 30 day window in which you can recover the file. After 30 days, the paper cannot be<br>overed.<br>ecoverable Papers<br>W VIEWING: Recoverable<br>AUTHOR PAPER TITLE<br>NUMBRING: Recoverable<br>bluewhale_text_manipulations.docx<br>Wrong paper submitted<br>Recoverable<br>Recoverable                                                                                                    | <mark>骤二:</mark> 勾ì                                                                                                    | 先要恢复                                                                                                    | 夏的文稿(可                                                                                                    | 多选),点击                                                                                        | "Recover Pa                                                                                 | aper"。                                                                                             |                                                   |                                                                                                    |
| but this page<br>etion requests will appear on this page. Instructors can request for any paper submitted to one of their classes to be permanently deleted. You can then either confirm the request or reject<br>ar approval, papers are immediately deleted and not available for similarity matching. There is then a 30 day window in which you can recover the file. After 30 days, the paper cannot be<br>sovered.<br><b>Ecoverable Papers</b><br>W VIEWING: Recover Paper<br><b>AUTHOR</b> PAPER TITLE REASON FOR DELETION STATUS REQUESTED PAPER ID DATE APPROV<br>bluewhale_text_manipulations.docx Wrong paper submitted Recoverable                                                                                                    | <mark>聚二:</mark> 勾注                                                                                                    | 先要恢复<br>tors Stat                                                                                       | 夏的文稿(可<br>is Deletion Requests                                                                                      | 多选),点击<br>Rubric/Form Library                                                                 | "Recover Pa<br>QuickMark Library                                                            | aper"。                                                                                             |                                                   |                                                                                                    |
| letion requests will appear on this page. Instructors can request for any paper submitted to one of their classes to be permanently deleted. You can then either confirm the request or reject<br>er approval, papers are immediately deleted and not available for similarity matching. There is then a 30 day window in which you can recover the file. After 30 days, the paper cannot be<br>overed.<br><b>accoverable Papers</b><br>W VIEWING: Recover Paper<br><b>AUTHOR</b> PAPER TITLE REASON FOR DELETION STATUS REQUESTED F PAPER ID DATE APPROV<br>bluewhale_text_manipulations.docx Wrong paper submitted Recoverable Recoverable                                                                                                    | <mark>聚二:</mark> 勾让<br>Accounts Instruct<br>W VIEWING: HOME >                                                                                                    | 先要恢复<br>tors Stat<br>IGROUP CHINA                                                                       | 夏的文稿(可<br>beletion Requests<br>IK-12                                                                                | 多选), 点击<br>Rubric/Form Library                                                                | "Recover Pa<br>QuickMark Library                                                            | aper"。                                                                                             |                                                   |                                                                                                    |
| ecoverable Papers       W VIEWING:     Recoverable       AUTHOR     PAPER TITLE       Bullewhale_text_manipulations.docx     Wrong paper submitted   Recoverable Recoverable Rec                                                                                                    | 聚二:勾注<br>Accounts Instruct<br>W VIEWING: HOME ><br>boout this page                                                                                                    | 先要恢复<br>tors Stat                                                                                       | 夏的文稿(可<br>beletion Requests<br>1K-12                                                                                | 多选), 点击<br>Rubrio/Form Library                                                                | "Recover Pa<br>QuickMark Library                                                            | aper"。                                                                                             |                                                   |                                                                                                    |
| W VIEWING:     Recover Paper     Download Recoverable Requests I       AUTHOR     PAPER TITLE     REASON FOR DELETION     STATUS     REQUESTED STATUS       bluewhale_text_manipulations.docx     Wrong paper submitted     Recoverable                                                                                                    | 聚二:勾〕<br>Accounts Instruc<br>W VIEWING: HOME ><br>bout this page<br>letion requests will app<br>er approval, papers are<br>overed.                                                          | tors Stat<br>IGROUP CHINA<br>ear on this page<br>immediately de                                         | 夏的文稿(可<br><u>Deletion Requests</u><br>IK-12<br>A. Instructors can request for a<br>eleted and not available for sir | 多选), 点击<br>Rubric/Form Library<br>any paper submitted to one<br>nilarity matching. There is t | "Recover Pa<br>QuickMark Library<br>of their classes to be perr<br>nen a 30 day window in w | aper"。<br>manently deleted. You can<br>thich you can recover the                                   | n then either co                                  | nfirm the request or reject<br>rys, the paper cannot be                                                    |
| AUTHOR PAPER TITLE REASON FOR DELETION STATUS REQUESTED PAPER ID DATE APPROV                                                                                                    | 骤二:勾让<br>Accounts Instruc<br>W VIEWING: HOME ><br>bout this page<br>letion requests will app<br>er approval, papers are<br>povered.<br>ecoverable Pa                                        | 先要恢复<br>tors Stat<br>IGROUP CHINA<br>ear on this page<br>immediately de<br><b>pers</b>                  | 夏的文稿(可<br>Detetion Requests<br>IK-12<br>A. Instructors can request for a<br>sleted and not available for sin        | 多选), 点击<br>Rubric/Form Library<br>any paper submitted to one<br>milarity matching. There is t | "Recover Pa<br>QuickMark Library<br>of their classes to be per<br>hen a 30 day window in w  | aper"。<br>manently deleted. You can<br>which you can recover the                                   | n then either co                                  | nfirm the request or reject<br>rys, the paper cannot be                                                    |
| bluewhale_text_manipulations.docx Wrong paper submitted Recoverable                                                                                                    | 聚二:勾让<br>Accounts Instrue<br>DW VIEWING: HOME ><br>bout this page<br>aletion requests will app<br>ter approval, papers are<br>covered.<br>ecoverable Pa<br>DW VIEWING: Recover              | tors Stat<br>IGROUP CHINA<br>ear on this page<br>immediately de<br>pers                                 | 夏的文稿(可<br>Detetion Requests<br>IK-12<br>b. Instructors can request for a<br>leted and not available for sir         | 多选), 点击<br>Rubric/Form Library<br>any paper submitted to one<br>milarity matching. There is t | "Recover Pa<br>QuickMark Library<br>of their classes to be per<br>hen a 30 day window in w  | aper"。<br>manently deleted. You can<br>which you can recover the<br>Recover Paper                  | n then either co<br>file, After 30 da             | nfirm the request or reject<br>ys, the paper cannot be<br>I Recoverable Requests Lo                        |
|                                                                                                    | 聚二:勾让<br>Accounts Instruct<br>W VIEWING: HOME ><br>bout this page<br>Hetion requests will app<br>let approval, papers are<br>sovered.<br>ecoverable Pa<br>W VIEWING: Recove<br>D AUTHOR PAH | 先要恢复<br>tors Stat<br>IGROUP CHINA<br>ear on this page<br>immediately de<br>pers<br>rable 、<br>PER TITLE | 夏的文稿(可<br>Detetion Requests<br>KK-12<br>b. Instructors can request for a<br>leted and not available for sir         | 多选), 点击<br>Rubric/Form Library<br>any paper submitted to one<br>milarity matching. There is t | "Recover Pa<br>QuickMark Library<br>of their classes to be perr<br>nen a 30 day window in w | aper"。<br>manently deleted. You caa<br>thich you can recover the<br>Recover Paper<br>ATUS REQUESTE | n then either co<br>file. After 30 da<br>Download | nfirm the request or reject i<br>ys, the paper cannot be<br>I Recoverable Requests Lo<br>R ID DATE APPROVE |

一旦文稿被恢复,教师将无法从作业收件箱中对该文稿请求永久删除。在这种情况下,管 理员需要向 Turnitin Support Team (tiisupport@turnitin.com)提交删除请求, Turnitin

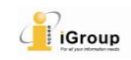

Support Team 将根据 Paper/Submission ID 找到该文稿并进行删除。

## 2. 管理员可关闭"论文删除请求"功能

管理员如需要关闭"论文删除请求"功能,请向本校的 Turnitin 顾问咨询详情。

参考链接: https://help.turnitin.com/feedback-studio/lti/instructor/paper-deletions.htm